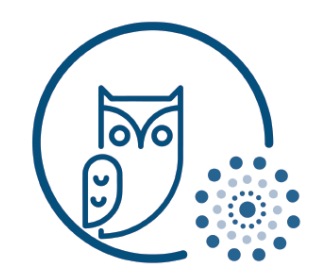

## Using the Parent Portal for the Buzz Platform

Welcome to the Buzz Parent Portal, the following handout will get parents started in finding their way in and around the Buzz platform.

In the upper right corner sign in using the username and initial password that were provided to you.

| Username | Password |       |   |
|----------|----------|-------|---|
|          |          | LOGIN | 1 |
|          |          | -20   |   |

Once you are logged into the platform, go up to the upper right corner and click on the larger

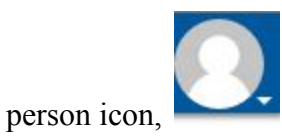

In the drop down menu go down to where it says, "change password" to change your initial password to a more complex password that you will remember.

| Current passwo | ord *        |   |  |
|----------------|--------------|---|--|
| New passw      | vord *       |   |  |
| Confirm ne     | w password ' | * |  |

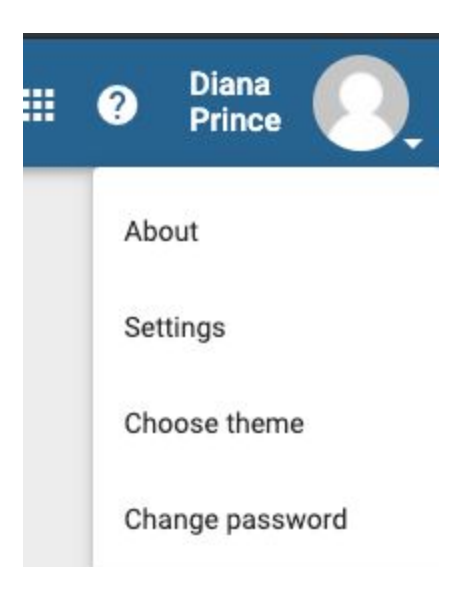

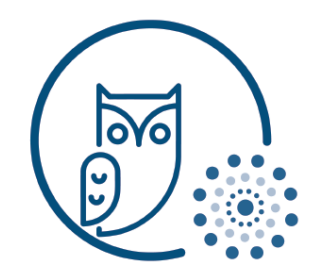

Some parents may come to the following screen, if there is more than one student.

## Choose a student to observe

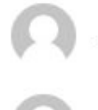

Google Trainee Eight

Simply click on the student's name that you wish to check up on to enter into their Buzz instance.

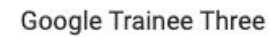

You will see the course cards appear for the course that your student is currently enrolled in for the current school year/semester.

Let's take a look at the information a course card can provide you:

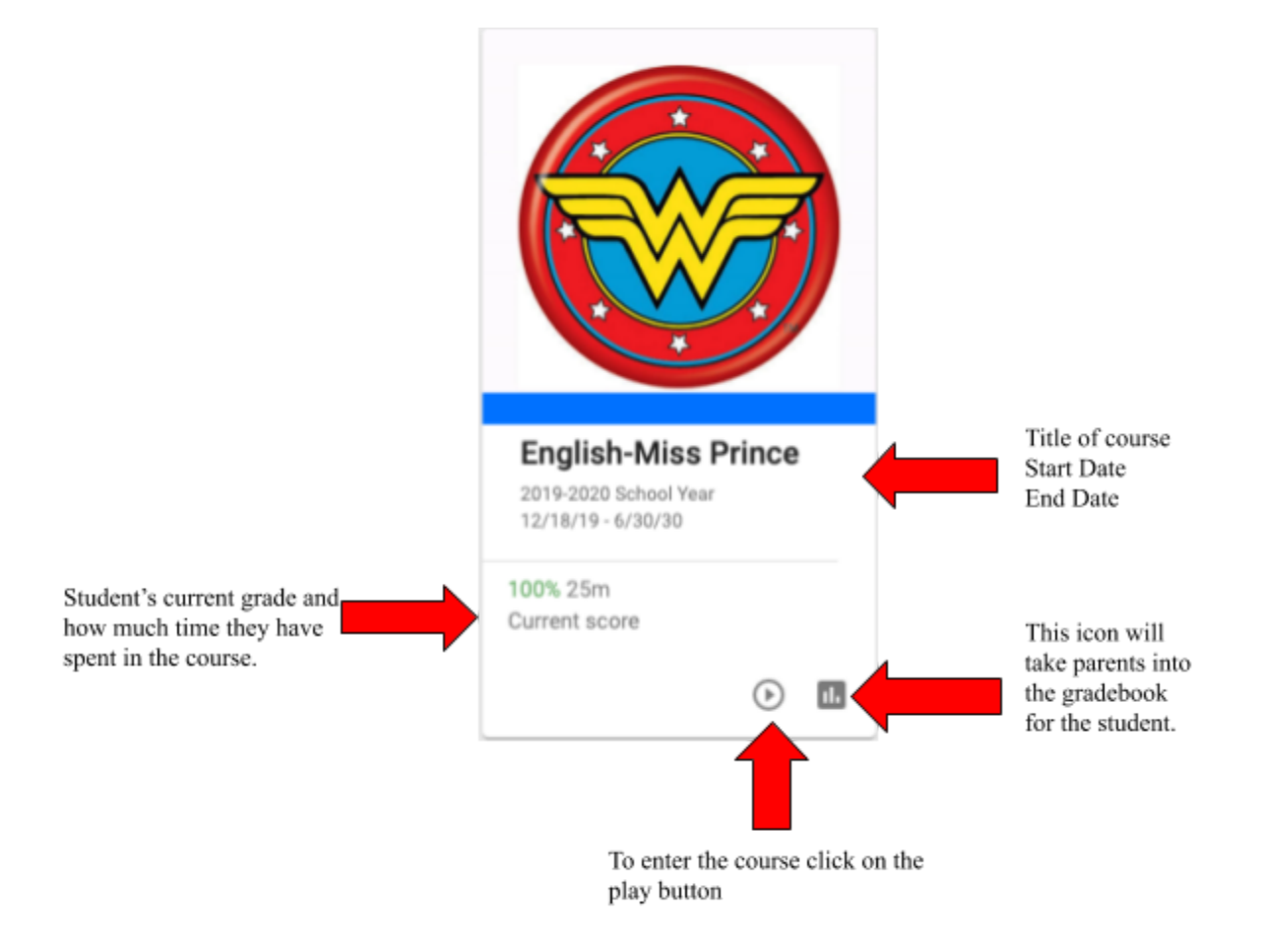

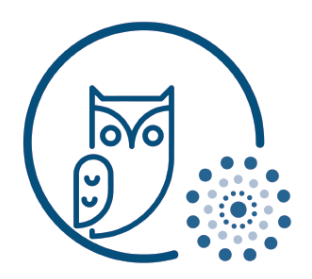

At the top left of your screen you will see Activity Stream and a To-Do List.

| ≡ Observer App | )          |                 |
|----------------|------------|-----------------|
| COURSES        | TO-DO LIST | ACTIVITY STREAM |

Here you will be able to see any activities that have been handed back to your student, with grade and feedback. Under the To-Do list you will be able see any projects, assessments, or homework assignments that have been assigned. If it says, "Past Due" underneath the assignment, it means that your student has not turned the assignment in and it is late. Once your student starts completing assignments they will disappear from the To-Do list.